# Bedienungsanleitung

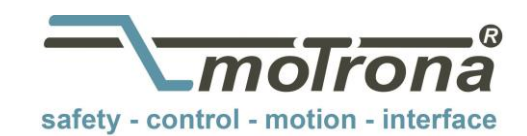

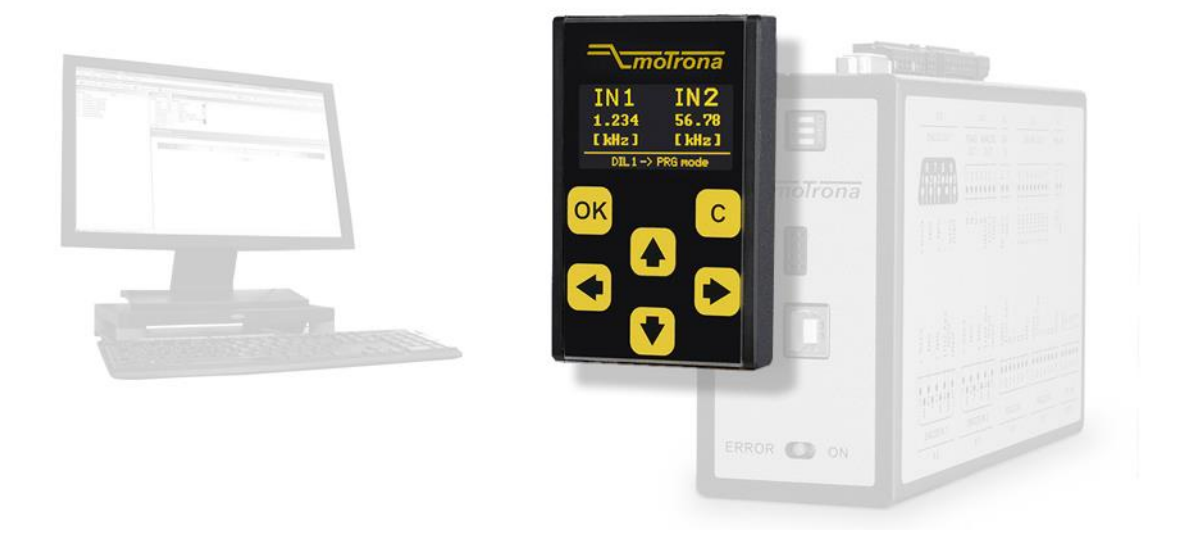

### BG200 Anzeige- und Bediengerät für motrona Sicherheitsgeräte DS230/DS240/DS250/DS260

#### Produkteigenschaften:

- Touchscreen mit intuitiver Menüführung
- 1.54" OLED Display (128 x 64 Pixel)
- Einfache Parametrierung der motrona Sicherheitsgeräte (DS230/DS240/DS250/DS260)
- Editieren, Speichern und Laden von Parametern
- 2-Kanal Frequenzanzeige
- Individuell skalierbare Prozess- oder Geschwindigkeitsanzeigen

| Version:             | Beschreibung: |
|----------------------|---------------|
| Bg200_01a_oi/cf/2/19 | Erstausgabe   |

#### Rechtliche Hinweise:

Sämtliche Inhalte dieser Gerätebeschreibung unterliegen den Nutzungs- und Urheberrechten der motrona GmbH. Jegliche Vervielfältigung, Veränderung, Weiterverwendung und Publikation in anderen elektronischen oder gedruckten Medien, sowie deren Veröffentlichung im Internet, bedarf einer vorherigen schriftlichen Genehmigung durch die motrona GmbH.

# Inhaltsverzeichnis

| 1.      | Sicherheit und Verantwortung4 |                                                           |            |  |  |  |
|---------|-------------------------------|-----------------------------------------------------------|------------|--|--|--|
|         | 1.1.                          | Allgemeine Sicherheitshinweise                            | .4         |  |  |  |
|         | 1.2.                          | Bestimmungsgemäße Verwendung                              | .4         |  |  |  |
|         | 1.3.                          | Installation                                              | .5         |  |  |  |
|         | 1 4                           | Reinigungs- Pflege- und Wartungshinweise                  | 5          |  |  |  |
| 2       | Funkt                         | ionsheschreihung                                          | Э          |  |  |  |
| ۷.      | 2 1                           | Anwendungen am Sicherheitsgerät (DS230/DS240/DS250/DS260) | 6          |  |  |  |
| 3       | Mont                          | age auf dem Sicherheitsgerät                              | 7          |  |  |  |
| ۵.<br>۲ | Flekt                         | rische Δnschlüsse                                         | 7          |  |  |  |
| т.      |                               | 8 naliga Stiftlaista                                      | 7          |  |  |  |
| F       | H.I.                          | o-polige Sultielste                                       | ./<br>0    |  |  |  |
| 5.      |                               |                                                           | 0          |  |  |  |
|         | 5.1.                          | Gerale-IVIOOUS "INURIVIAL UPERATION                       | .9         |  |  |  |
|         |                               | 5.1.1. Anzeige 1: Frequenzen in Hz                        | 9<br>9     |  |  |  |
|         |                               | 5.1.2. Alizelye Z. Abwelchully III %                      | 9<br>      |  |  |  |
|         |                               | 5.1.5. Anzeige 5. Skallerte Anzeige Input 1               | э<br>р     |  |  |  |
|         | 52                            | Garata-Modus EACTORY SETTINGS"                            | 10         |  |  |  |
|         | J.Z.<br>につ                    | Coröte Modus "FACTOITI SETTINUS                           | 10         |  |  |  |
|         | 0.3.                          | E 2.1 Monüetruktur PC200                                  | 1  <br>1 1 |  |  |  |
|         |                               | 5.5.1. Menustruktur Sieberheitegerät                      | 11<br>12   |  |  |  |
|         | Б <i>1</i>                    | Darameter Jadon                                           | 12         |  |  |  |
|         | 5.4.                          | Falalielei laueli                                         | 12         |  |  |  |
|         |                               | 5.4.1 Sichemensgehale-Falameter                           | 13<br>12   |  |  |  |
|         | 55                            | Parameter editioren                                       | 1/         |  |  |  |
|         | 5.5.<br>5.6                   | Parameter entitieren                                      | 15         |  |  |  |
|         | 0.0.                          | Faldilletel Speicheitagaräta Parameter angisharn          | 10<br>15   |  |  |  |
|         |                               | 5.6.2 Bodiongoräto Parameter speichern                    | 10<br>15   |  |  |  |
|         |                               | 5.6.2. Hinweise zum sneichern                             | 15<br>15   |  |  |  |
|         | 57                            | Master PIN und Liser PIN                                  | 16         |  |  |  |
|         | 0.7.                          | 5.7.1 Master PIN                                          | 16         |  |  |  |
|         |                               | 572 User PIN                                              | 16         |  |  |  |
| 6       | Paran                         | neterliste BG200                                          | 17         |  |  |  |
| 0.      | 6 1                           | Input Scaling für Anzeige 3 und 4                         | 18         |  |  |  |
|         | 6.2                           | Unit Sottings                                             | 10         |  |  |  |
|         | 0.Z.                          | Corial Settings                                           | 10         |  |  |  |
| 7       | 0.3.<br>Delem                 | Selial Sellings                                           | 1U<br>24   |  |  |  |
| 1.      | Beisp                         | Diel Individuell skallerdare Anzeige                      | <u>/</u> 1 |  |  |  |
| 8.      | Fehle                         | rmeldungen (Error)                                        | <u>/Z</u>  |  |  |  |
|         | 8.1.                          | Fehlermeldungen vom Sicherheitsgerät2                     | 22         |  |  |  |
|         | 8.2.                          | Fehlermeldungen vom BG2002                                | 23         |  |  |  |
| 9.      | Techr                         | nische Daten                                              | 24         |  |  |  |
|         | 9.1.                          | Abmessungen2                                              | 25         |  |  |  |
| 10.     | Inbetriebnahme-Formular       |                                                           |            |  |  |  |

# 1. Sicherheit und Verantwortung

### 1.1. Allgemeine Sicherheitshinweise

Diese Beschreibung ist wesentlicher Bestandteil des Gerätes und enthält wichtige Hinweise bezüglich Installation, Funktion und Bedienung. Nichtbeachtung kann zur Beschädigung oder zur Beeinträchtigung der Sicherheit von Menschen und Anlagen führen!

# Bitte lesen Sie vor der ersten Inbetriebnahme des Geräts diese Beschreibung sorgfältig durch, und <u>beachten Sie alle Sicherheits- und Warnhinweise!</u> Bewahren Sie diese Beschreibung für eine spätere Verwendung auf.

Voraussetzung für die Verwendung dieser Gerätebeschreibung ist eine entsprechende Qualifikation des jeweiligen Personals. Das Gerät darf nur von einer geschulten Elektrofachkraft installiert, gewartet, angeschlossen und in Betrieb genommen werden.

Haftungsausschluss: Der Hersteller haftet nicht für eventuelle Personen- oder Sachschäden, die durch unsachgemäße Installation, Inbetriebnahme, Bedienung sowie aufgrund von menschlichen Fehlinterpretationen oder Fehlern innerhalb dieser Gerätebeschreibung auftreten. Zudem behält sich der Hersteller das Recht vor, jederzeit - auch ohne vorherige Ankündigung - technische Änderungen am Gerät oder an der Beschreibung vorzunehmen. Mögliche Abweichungen zwischen Gerät und Beschreibung sind deshalb nicht auszuschließen.

Die Sicherheit der Anlage bzw. des Gesamtsystems, in welche(s) dieses Gerät integriert wird, obliegt der Verantwortung des Errichters der Anlage bzw. des Gesamtsystems.

Es müssen während der Installation sowie bei Wartungsarbeiten sämtliche allgemeinen sowie länderspezifischen und anwendungsspezifischen Sicherheitsbestimmungen und Standards beachtet und befolgt werden.

Wird das Gerät in Prozessen eingesetzt, bei denen ein eventuelles Versagen oder eine Fehlbedienung die Beschädigung der Anlage oder eine Verletzung von Personen zur Folge haben kann, dann müssen entsprechende Vorkehrungen zur sicheren Vermeidung solcher Folgen getroffen werden.

# 1.2. Bestimmungsgemäße Verwendung

Dieses Gerät dient ausschließlich zur Verwendung in industriellen Maschinen und Anlagen. Hiervon abweichende Verwendungszwecke entsprechen nicht den Bestimmungen und obliegen allein der Verantwortung des Nutzers. Der Hersteller haftet nicht für Schäden, die durch eine unsachgemäße Verwendung entstehen. Das Gerät darf nur ordnungsgemäß eingebaut und in technisch einwandfreiem Zustand - entsprechend der "Technischen Daten" - eingesetzt und betrieben werden. Das Gerät ist nicht geeignet für den explosionsgeschützten Bereich sowie Einsatzbereiche, die in DIN EN 61010-1 ausgeschlossen sind.

# 1.3. Installation

Das Gerät darf nur in einer Umgebung installiert und betrieben werden, die dem zulässigen Temperaturbereich entspricht. Stellen Sie eine ausreichende Belüftung sicher und vermeiden Sie den direkten Kontakt des Gerätes mit heißen oder aggressiven Gasen oder Flüssigkeiten.

Vor der Installation sowie vor Wartungsarbeiten ist die Einheit von sämtlichen Spannungsquellen zu trennen. Auch ist sicherzustellen, dass von einer Berührung der getrennten Spannungsquellen keinerlei Gefahr mehr ausgehen kann.

Geräte, die mittels Wechselspannung versorgt werden, dürfen ausschließlich via Schalter bzw. Leistungsschalter mit dem Niederspannungsnetz verbunden werden. Dieser Schalter muss in Gerätenähe platziert werden und eine Kennzeichnung als Trennvorrichtung aufweisen.

Eingehende sowie ausgehende Leitungen für Kleinspannungen müssen durch eine doppelte bzw. verstärkte Isolation von gefährlichen, stromführenden Leitungen getrennt werden (SELV Kreise).

Sämtliche Leitungen und deren Isolationen sind so zu wählen, dass sie dem vorgesehenen Spannungs- und Temperaturbereich entsprechen. Zudem sind sowohl die geräte-, als auch länderspezifischen Standards einzuhalten, die in Aufbau, Form und Qualität für die Leitungen gelten. Angaben über zulässige Leitungsquerschnitte für die Schraubklemmverbindungen sind dem Kapitel "Technische Daten" zu entnehmen.

Vor der Inbetriebnahme sind sämtliche Anschlüsse. bzw. Leitungen auf einen soliden Sitz in den Schraubklemmen zu überprüfen. Alle (auch unbelegte) Schraubklemmen müssen bis zum Anschlag nach rechts gedreht und somit sicher befestigt werden, damit sie sich bei Erschütterungen und Vibrationen nicht lösen können.

Überspannungen an den Anschlüssen des Gerätes sind auf die Werte der Überspannungskategorie II zu begrenzen.

Bezüglich Einbausituation, Verdrahtung, Umgebungsbedingungen sowie Abschirmung und Erdung von Zuleitungen gelten die allgemeinen Standards für den Schaltschrankbau in der Maschinenindustrie sowie die spezifischen Abschirmvorschriften des Herstellers.

Diese finden Sie unter <u>www.motrona.de/download.html</u> --> [Allgemeine EMV-Vorschriften für Verkabelung, Abschirmung, Erdung]

# 1.4. Reinigungs-, Pflege- und Wartungshinweise

Zur Reinigung der Frontseite verwenden Sie bitte ausschließlich ein weiches, leicht angefeuchtetes Tuch. Für die Geräte-Rückseite sind keinerlei Reinigungsarbeiten vorgesehen bzw. erforderlich. Eine außerplanmäßige Reinigung obliegt der Verantwortung des zuständigen Wartungspersonals, bzw. dem jeweiligen Monteur. Im regulären Betrieb sind für das Gerät keinerlei Wartungsmaßnahmen erforderlich. Bei unerwarteten Problemen, Fehlern oder Funktionsausfällen muss das Gerät an die motrona GmbH geschickt und dort überprüft sowie ggfs. repariert werden. Ein unbefugtes Öffnen und Instandsetzen kann zur Beeinträchtigung oder gar zum Ausfall der vom Gerät unterstützten Schutzmaßnahmen führen.

# 2. Funktionsbeschreibung

Das BG200 soll als Anzeige- und Bediengerät für die motrona Sicherheitsgeräte eingesetzt werden. Durch die intuitive Bedienung ist das BG200 schnell, einfach und flexibel einsetzbar.

Das BG200 kann direkt am Sicherheitsgerät verwendet werden. Dabei stehen eine Vielzahl an Funktionen und Anwendungsmöglichkeiten zur Verfügung (abhängig vom Typ des Sicherheitsgerätes und abhängig von dessen DIL-Schalter Einstellung).

# 2.1. Anwendungen am Sicherheitsgerät (DS230/DS240/DS250/DS260)

Aufgesteckt auf einem motrona Sicherheitsgerät (DS230/DS240/DS250/DS260) ist die Funktion des BG200 abhängig von der Einstellung DIL-Schalter des Sicherheitsgerätes. Es wird zwischen drei verschiedenen Geräte-Modi unterschieden:

- "Normal Operation" (siehe Kapitel <u>5.1</u>)
  - o Zweikanalige Frequenzanzeige
  - o Individuell skalierte Anzeige für z. B. Geschwindigkeiten, Produktionsraten, ...
  - Visuelle Fehlermeldung
- "Factory Settings" (siehe Kapitel 5.2)
  - o Keine Funktion
- "Programming Mode" (siehe Kapitel <u>5.3</u>)
  - o Bearbeiten und Speichern der BG200-Parameter
  - o Bearbeiten und Speichern der Sicherheitsgeräte-Parameter
  - Kopieren der Sicherheitsgeräte-Parameter

# 3. Montage auf dem Sicherheitsgerät

Die Montage des Bediengerätes BG200 erfolgt durch einfaches Aufstecken auf das Sicherheitsgerät. Über die 8-polige Stiftleiste werden beide Geräte miteinander verbunden. Ein mechanischer Verpolungsschutz sorgt dafür, dass das Gerät nicht verkehrt herum aufgesteckt werden kann. Durch Neodym-Magnete wird eine sichere Verbindung gewährleistet.

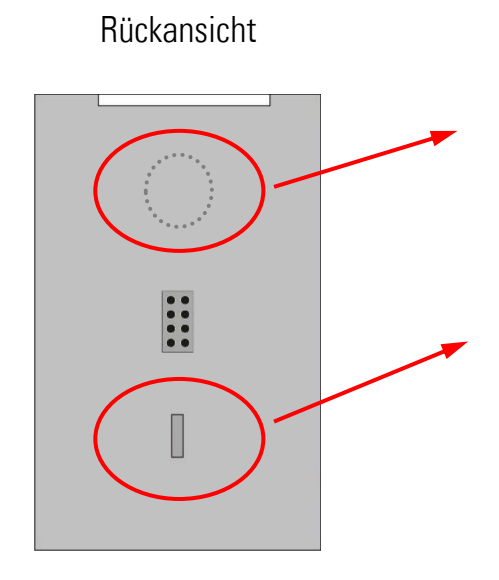

Neodym-Magnet: Neodym-Magnet für sichere Montage. Verpolungsschutz:

Mechanischer Verpolungsschutz.

# 4. Elektrische Anschlüsse

# 4.1. 8-polige Stiftleiste

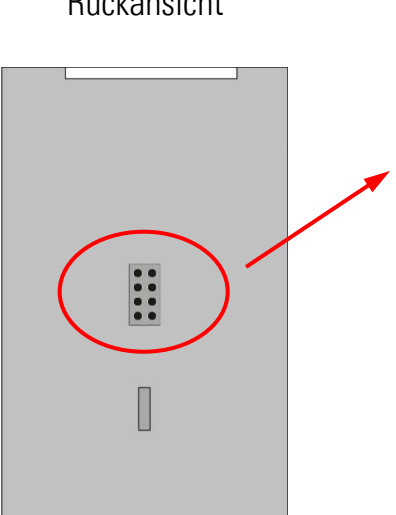

### Rückansicht

### 8-pol. Stiftleiste:

Über diese Schnittstelle wird das BG200 mit einem Sicherheitsgerät verbunden.

Nach der Initialisierung können Parameter geladen, editiert und gespeichert werden.

# 5. Parametrierung am Sicherheitsgerät

Das BG200 wird über die sechs Tastenfelder auf dem Touchscreen bedient.

| OK | Die OK Taste dient zur Bestätigung einer Eingabe                                                                               |
|----|----------------------------------------------------------------------------------------------------|
| С  | Die C Taste dient als "Cancel" bzw. "ESC" Taste oder führt im Menü eine Ebene zurück.                                          |
|    | Die hoch Taste führt zum nächsten Menüpunkt oder erhöht den Zahlenwert<br>(Zahl blinkt).                                       |
|    | Die runter Taste führt zum vorhergehenden Menüpunkt oder reduziert den Zahlenwert (Zahl blinkt).                               |
|    | Die links Taste führt zum vorhergehenden Menüpunkt oder wählt die vorhergehende Stelle der zu editierenden Zahl (Zahl blinkt). |
|    | Die rechts Taste führt zum nächsten Menüpunkt oder wählt die nächste<br>Stelle der zu editierenden Zahl (Zahl blinkt).         |

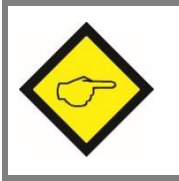

Der Touchscreen ist nur aktiv, wenn das Bediengerät BG200 mit einem Sicherheitsgerät verbunden ist.

# 5.1. Geräte-Modus "NORMAL OPERATION"

Der DIL-Schalter am Sicherheitsgerät steht auf:

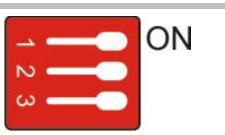

In diesem Modus kann über die Pfeiltastenfelder am Bediengerät BG200 zwischen folgenden Anzeigen umgeschaltet werden:

### 5.1.1.Anzeige 1: Frequenzen in Hz

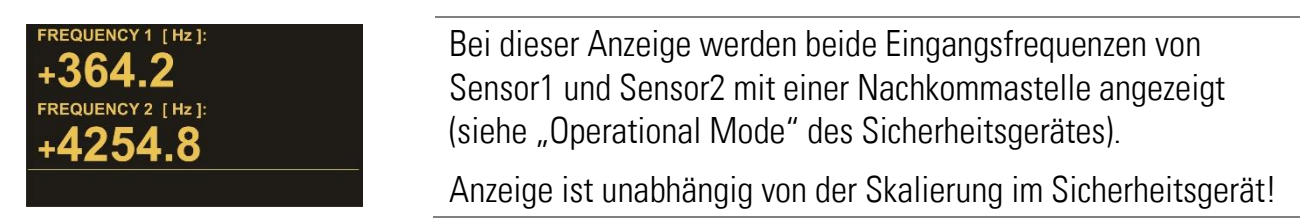

#### 5.1.2. Anzeige 2: Abweichung in %

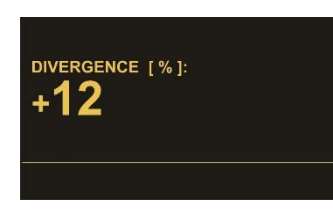

Bei dieser Anzeige wird die prozentuale Abweichung der beiden Eingangsfrequenzen zueinander angezeigt. (siehe "Div. Calculation" des Sicherheitsgerätes).

Diese Anzeige ist <u>abhängig</u> von den im Sicherheitsgerät eingestellten Divergenz Parametern und den Sensor Menus!

### 5.1.3. Anzeige 3: Skalierte Anzeige Input 1

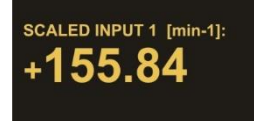

Bei dieser Anzeige wird die Eingangsfrequenz von Sensor1 mit den im Sicherheitsgerät eingestellten Parametern aus dem "OPU-Menu" umgerechnet und angezeigt. \*) Siehe Kapitel <u>6.1</u>

### 5.1.4. Anzeige 4: Skalierte Anzeige Input 2

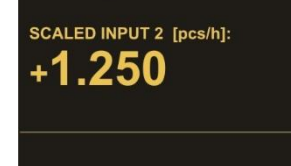

Bei dieser Anzeige wird die Eingangsfrequenz von Sensor2 mit den im Sicherheitsgerät eingestellten Parametern aus dem "OPU-Menu" umgerechnet und angezeigt. \*) Siehe Kapitel <u>6.1</u>

Beispiele zur Anzeige von Geschwindigkeiten, Drehzahlen, Produktionsraten, ... siehe Kapitel <u>7</u>. Hinweise zu Fehler- bzw. Error-Meldungen in der Statuszeile siehe Kapitel <u>8</u>.

Der max. Anzeigewert ist +/- 999 999 999.

\*) Bei Sicherheitsgeräten der Serie DS23X und DS240X mit Firmware-Version kleiner 04A befinden sich diese Parameter im BG200.

Bei Sicherheitsgeräten der Serie DS250 und DS260 ist eine weitere Anzeige verfügbar.

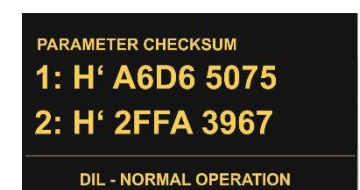

Bei dieser Anzeige wird die CRC-Checksumme über die im Sicherheitsgerät gespeicherten Parameterwerte angezeigt.

# 5.2. Geräte-Modus "FACTORY SETTINGS"

Der DIL-Schalter am Sicherheitsgerät steht auf:

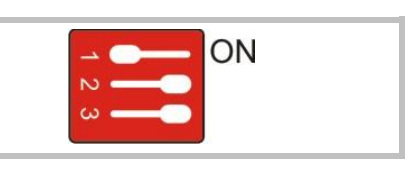

ATTENTION ! No Proper Function

DIL1 - FACTORY SETTINGS

In diesem Modus werden beim nächsten Einschalten alle Parameter im Sicherheitsgerät auf Default-Werte gesetzt. Am BG200 ist keine Eingabe möglich!

Das Bediengerät BG200 kann nicht auf Default-Werte gesetzt werden!

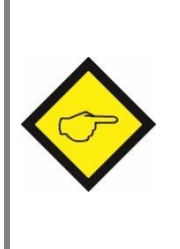

Damit die aktuellen Parametersätze des Sicherheitsgerätes nicht verloren gehen, besteht die Möglichkeit diese im Flash-Speicher des Bediengerätes BG200 zu speichern. Dazu müssen die Parameter zuerst aus dem Sicherheitsgerät in das Bediengerät geladen werden (siehe Kapitel <u>5.4</u>). Anschließend können die Parameter gespeichert werden (siehe Kapitel <u>5.6</u>).

# 5.3. Geräte-Modus "PROGRAMMING MODE"

Der DIL-Schalter am Sicherheitsgerät steht auf:

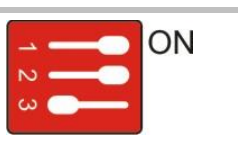

In diesem Modus können über das Tastenfeld am Bediengerät BG200 die Parameter des BG200 oder die des Sicherheitsgeräts eingestellt werden.

Ist das Bediengerät durch einen PIN-Code vor unberechtigter Benutzung geschützt, muss zuerst einer der PIN-Code eingeben werden (siehe Kapitel <u>5.7)</u>.

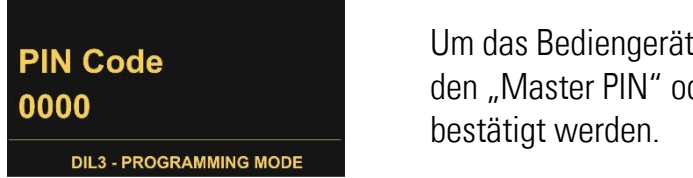

Um das Bediengerät BG200 zu bedienen, muss der PIN-Code für den "Master PIN" oder "User PIN" eingeben und mit OK bestätigt werden.

Falls der PIN verloren oder vergessen wird, kann ein Notfall-PIN 6079 eingegeben werden.

#### 5.3.1.Menüstruktur BG200

Die Parameterliste des BG200 ist unter Kapitel 6. zu finden!

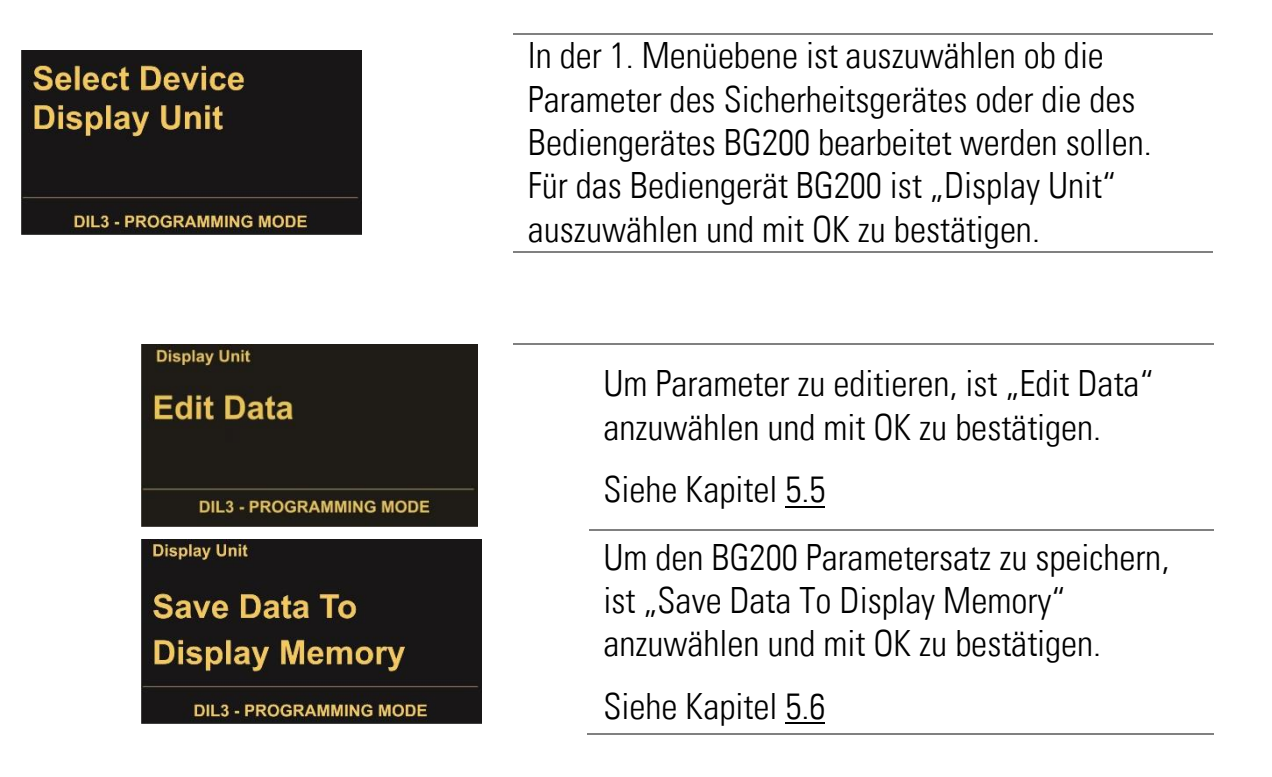

Zur Orientierung wird im Display (links oben) das aktuelle Menü aus der 1. Menüebene angezeigt.

#### 5.3.2. Menüstruktur Sicherheitsgerät

Die Parameterliste der Sicherheitsgeräte ist in der jeweiligen Bedienungsanleitung zu finden!

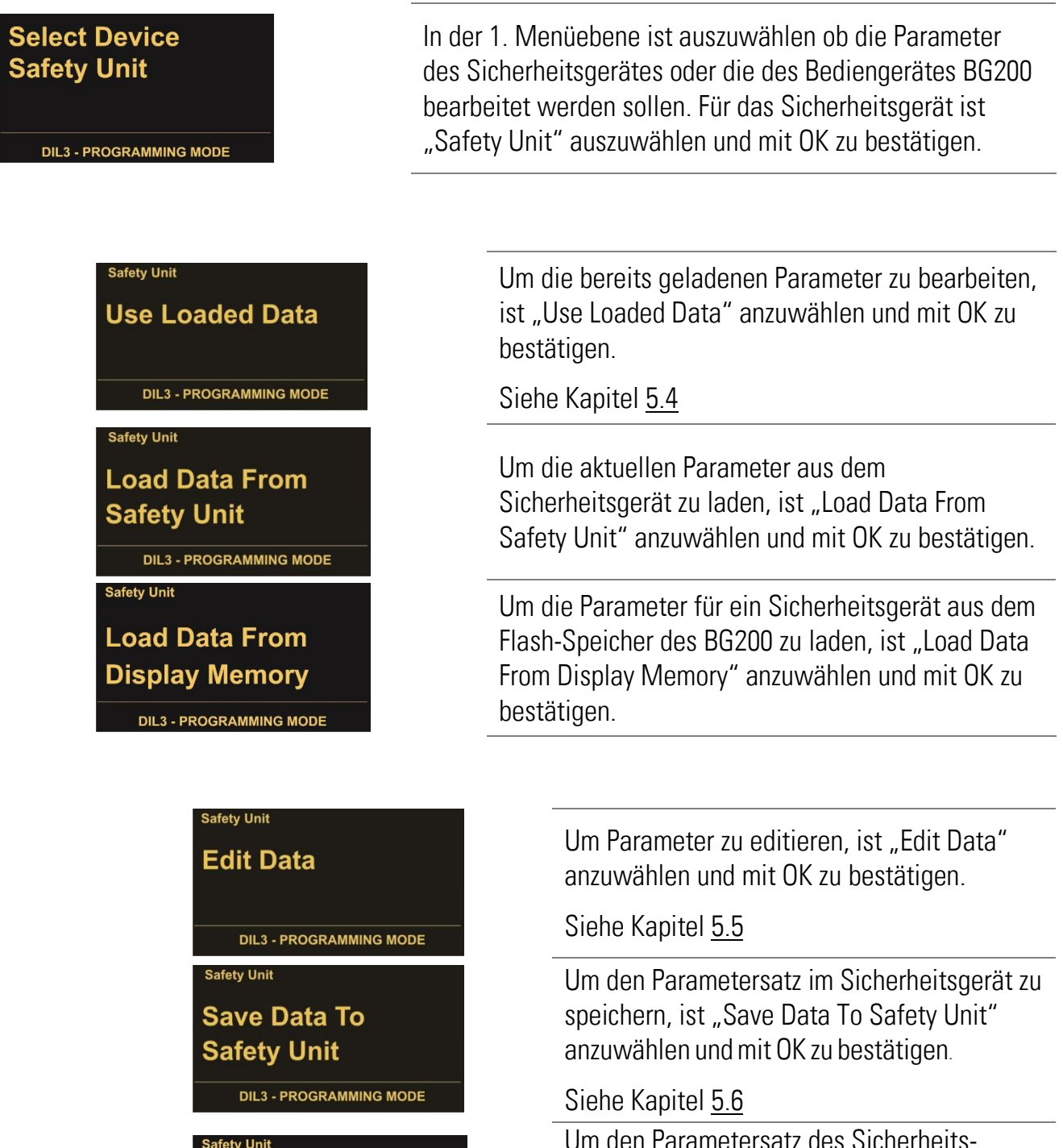

Um den Parametersatz des Sicherheitsgerätes im Flash-Speicher des BG200 zu speichern, ist "Save Data To Display Memory" anzuwählen und mit OK zu bestätigen.

Zur Orientierung wird im Display (links oben) das aktuelle Menü aus der 1. Menüebene angezeigt.

Save Data To

**Display Memory** 

**DIL3 - PROGRAMMING MODE** 

### 5.4. Parameter laden

#### 5.4.1. Sicherheitsgeräte-Parameter

Das "Load Data From..."-Menü befindet sich unter:

|  | Safety Unit | $\rightarrow$ | Load Data From |
|--|-------------|---------------|----------------|
|--|-------------|---------------|----------------|

Nachdem in der 1. Menüebene der Menüpunkt "Safety Unit" (Sicherheitsgerät) ausgewählt wurde, stehen die zu ladenden Parametersätze zu Auswahl.

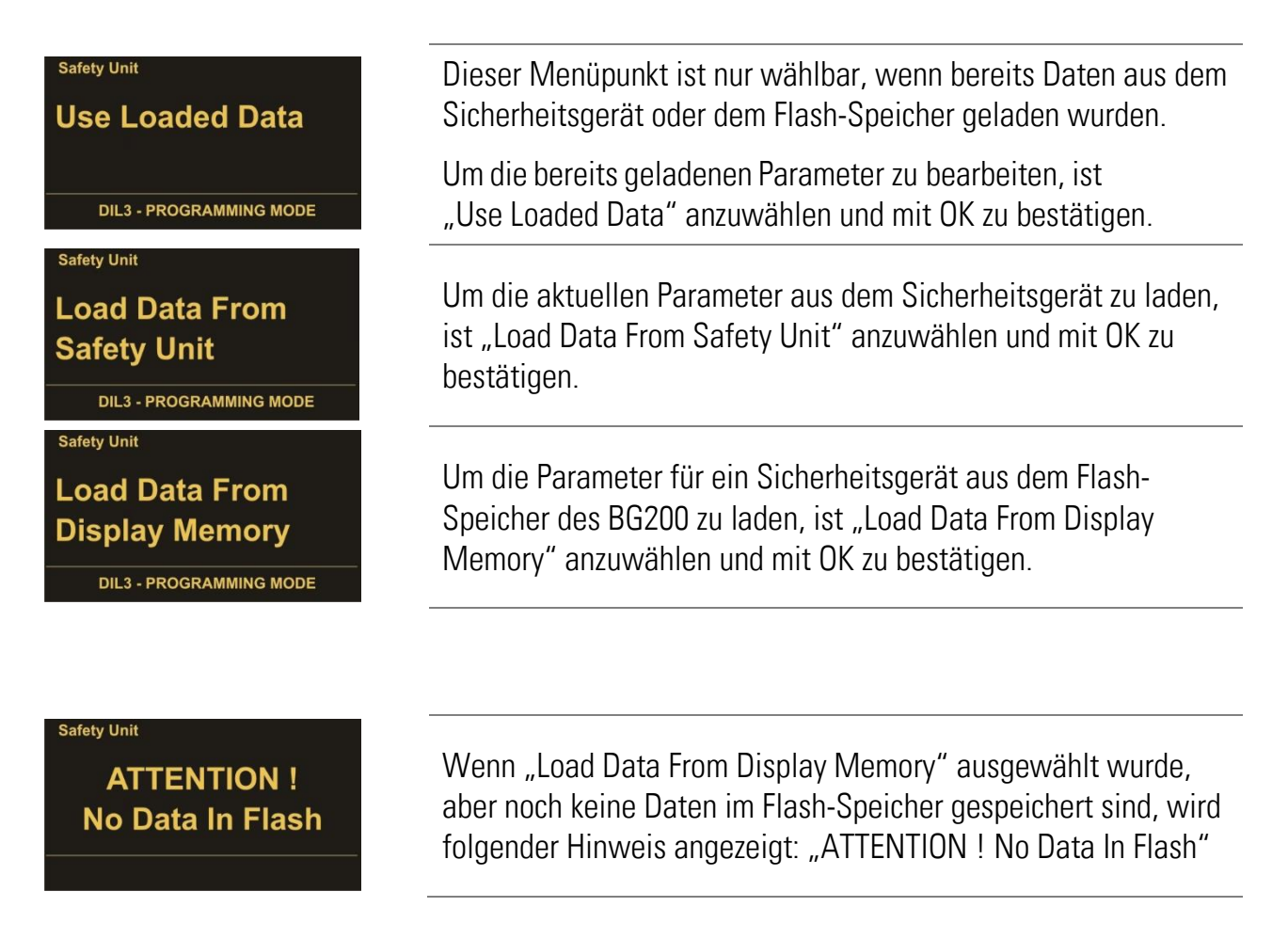

#### 5.4.2.BG200-Parameter

Das Menü "Load Data From …" steht nur für die Parameter der Sicherheitsgeräte zur Verfügung. Die Parameter für das BG200 werden direkt geladen, nach dem in der 1. Menüebene der Menüpunkt "Display Unit" (Bediengerät BG200) angewählt wurde.

### 5.5. Parameter editieren

| Das "Edit Data"-Menü befindet sich unter: |               |                |               |           |  |  |  |  |
|-------------------------------------------|---------------|----------------|---------------|-----------|--|--|--|--|
| Safety Unit                               | $\rightarrow$ | Load Data From | $\rightarrow$ | Edit Data |  |  |  |  |
| Display Unit → Edit Data                  |               |                |               |           |  |  |  |  |

Nachdem in der 1. Menüebene das zu editierende Gerät (Safety Unit oder Display Unit) und nachfolgend der Menüpunkt "Edit Data" ausgewählt wurde, wird die Auswahl der Parametergruppen angezeigt. Unter den Parametergruppen sind die jeweiligen Parameter aufgelistet.

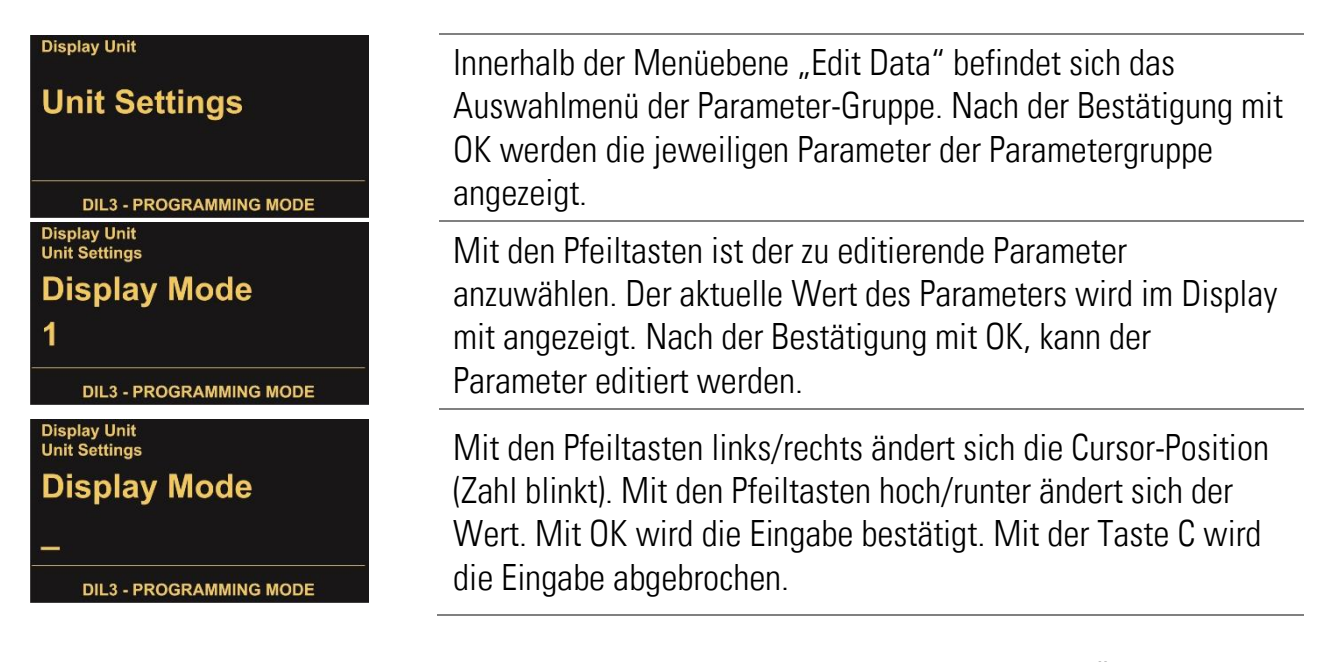

Nachdem Parameter geändert wurden, muss noch gespeichert werden, damit die Änderungen auch nach dem Ausschalten/Abziehen des Bediengerätes noch verfügbar sind (siehe Kapitel <u>5.6</u>).

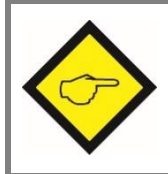

Parameteränderungen des Sicherheitsgerätes sind erst nach dem Speichern im Sicherheitsgerät aktiv (siehe Kapitel <u>5.6.1</u>).

### 5.6. Parameter speichern

| Safety Unit  | $\rightarrow$ | Load Data From        | $\rightarrow$ | Edit Data / Save Data |
|--------------|---------------|-----------------------|---------------|-----------------------|
| Display Unit | $\rightarrow$ | Edit Data / Save Data |               |                       |

#### Das "Save Data To…"-Menü befindet sich unter:

#### 5.6.1. Sicherheitsgeräte-Parameter speichern

Für die Parameter des Sicherheitsgerätes können folgende Speicherorte ausgewählt werden:

| Safety Unit<br>Save Data To<br>Safety Unit<br>DIL3 - PROGRAMMING MODE    | Um den Parametersatz des Sicherheitsgerätes im<br>Sicherheitsgerät zu speichern, ist "Save Data To Safety Unit"<br>anzuwählen und mit OK zu bestätigen.                         |
|--------------------------------------------------------------------------|----------------------------------------------------------------------------------------------------|
| Safety Unit<br>Save Data To<br>Display Memory<br>DIL3 - PROGRAMMING MODE | Um den Parametersatz des Sicherheitsgerätes im Flash-<br>Speicher des Bediengerätes BG200 zu speichern, ist "Save Data<br>To Flash Memory" anzuwählen und mit OK zu bestätigen. |

#### 5.6.2. Bediengeräte-Parameter speichern

| Display Unit                 |                                                                                                    |
|------------------------------|----------------------------------------------------------------------------------------------------|
| Save Data To<br>Display Unit | Um den Parametersatz im Bediengerät BG200 zu speichern,<br>ist "Save Data To Display Unit" anzuwählen und mit OK zu<br>bestätigen |
| DIL3 - PROGRAMMING MODE      | bootarigon.                                                                                                    |
|                              |                                                                                                    |

#### 5.6.3. Hinweise zum speichern

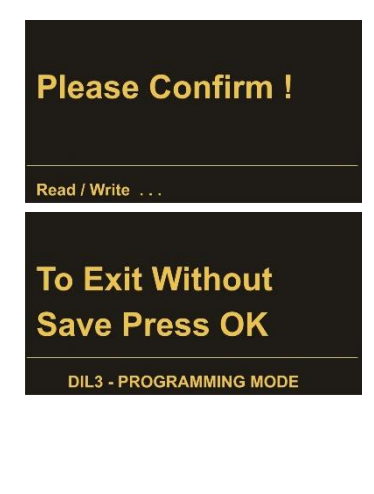

Um die Speicherung durchzuführen muss der Vorgang mit OK bestätigt werden. Der Speicherort wird zur Überprüfung in der Infozeile angezeigt.

Wurden Parameter geändert und das Menü soll ohne speichern verlassen werden, muss der Vorgang "Exit Without Save Press OK" mit der Taste OK bestätigt werden. Mit der Taste C gelangt man zurück zum Speichermenü.

Wurde das Menü ohne zu speichern verlassen, sind die Daten nicht verloren. Über das Menü "Use Loaded Data" (siehe Kapitel <u>5.4</u>) sind die Daten weiterhin verwendbar.

# 5.7. Master PIN und User PIN

Das BG200 verfügt über zwei Passwortebenen. Das Geräte wird werksseitig mit den Werten Master PIN = 0000 und User PIN = 0000 ausgeliefert und ist somit nicht passwortgeschützt. Ein Vollzugriff auf alle Funktion ist möglich. Das Bediengerät BG200 kann jedoch vor unbefugtem Zugriff geschützt werden indem eine PIN-Vorgabe ungleich 0000 gewählt wird.

Die beiden Parameter können im Menü "Unit Settings" geändert werden.

| Display Unit | $\rightarrow$ | Edit Data | $\rightarrow$ | Unit Settings | $\rightarrow$ | Master PIN |
|--------------|---------------|-----------|---------------|---------------|---------------|------------|
| Display Unit | $\rightarrow$ | Edit Data | $\rightarrow$ | Unit Settings | $\rightarrow$ | User PIN   |

Es kann ein 4-stelliger PIN-Code nach Wahl eingegeben werden. Nach der Bestätigung mit OK muss die Änderung noch gespeichert werden (siehe Kapitel <u>5.6</u>), damit beim nächsten Einschalten das Bediengerät BG200 durch einen PIN-Code geschützt ist.

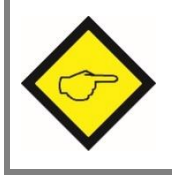

Bei Verwendung eines "User PIN" sollte immer auch ein "Master PIN" vergeben werden, damit der Zugriff auf die BG200 Parameter erhalten bleibt.

#### 5.7.1.Master PIN

Bei der Verwendung des "Master PIN" kann der Benutzer durch Eingabe des PIN-Codes auf alle Funktionen und Parameter im Sicherheitsgerät sowie im Bediengerät zugreifen.

### 5.7.2.User PIN

Bei der Verwendung des "User PIN" kann der Benutzer durch Eingabe des PIN-Codes nur die im Bediengerät gespeicherten Daten des Sicherheitsgerätes laden und diese an das Sicherheitsgerät übertragen. Jegliches Bearbeiten der Parametrer im Sicherheitsgerät und im Bediengerät ist gesperrt.

Es sind nur folgende Menüpunkte verfügbar:

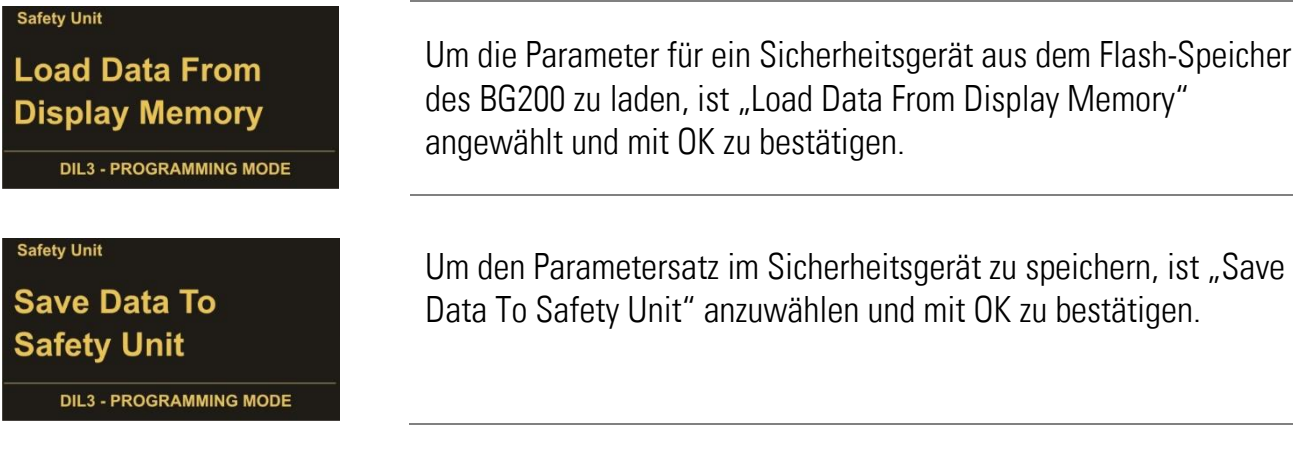

# 6. Parameterliste BG200

Die Parameterliste der Sicherheitsgeräte ist im jeweiligen Safety Manual zu finden! Die Parameter für "Input Scaling" sind unter folgendem Menü des Sicherheitsgerätes zu finden:

| Safety Unit      | $\rightarrow$ | Edit Data       | $\rightarrow$ | OPU Menu | $\rightarrow$ |         |
|------------------|---------------|-----------------|---------------|----------|---------------|---------|
|                  |               |                 |               |          |               |         |
| Parameter-Grupp  | е             | Parameter       |               | Min      | Max           | Default |
|                  |               |                 |               |          |               |         |
| Input Scaling *) |               | X Factor 1      |               | 1        | 999999        | 1       |
|                  |               | / Divisor 1     |               | 1        | 999999        | 1       |
|                  |               | +/- Value 1     |               | -999999  | 999999        | 0       |
|                  |               | Units 1         |               | 0        | 12            | 0       |
|                  |               | Decimal Point 1 |               | 0        | 5             | 0       |
|                  |               | X Factor 2      |               | 1        | 999999        | 1       |
|                  |               | / Divisor 2     |               | 1        | 999999        | 1       |
|                  |               | +/- Value 2     |               | -999999  | 999999        | 0       |
|                  |               | Units 2         |               | 0        | 12            | 0       |
|                  |               | Decimal Point 2 |               | 0        | 5             | 0       |
|                  |               |                 |               |          |               |         |

Die Parameter für "Unit Settings" und "Serial Settings" sind unter folgendem Menü zu finden: د

Sottings

| Display Office   |   | Luit Dutu       |    | 00000030 | -  |     |         |
|------------------|---|-----------------|----|----------|----|-----|---------|
|                  |   |                 |    |          |    |     |         |
| Parameter-Gruppe | Э | Parameter       |    | Min      | N  | lax | Default |
|                  |   |                 |    |          |    |     |         |
| Unit Settings    |   | Display Mode    |    | 1        |    | 3   | 1       |
|                  |   | Screen Light    |    | 0        |    | 99  | 0       |
|                  |   | Screen Saver    |    | 0        | ç  | 999 | 1       |
|                  |   | Master PIN      |    | 0        | 99 | 999 | 0       |
|                  |   | User PIN        |    | 0        | 99 | 999 | 0       |
|                  |   | Touch Tones     |    | 0        |    | 1   | 1       |
|                  |   |                 |    |          |    |     |         |
| Serial Settings  |   | Unit Number     |    | 11       |    | 99  | 11      |
|                  |   | Serial Baud Rat | te | 0        |    | 10  | 0       |
|                  |   | Serial Format   |    | 0        |    | 9   | 0       |
|                  |   |                 |    |          |    |     |         |

\*) Bei Sicherheitsgeräten der Serie DS230 und DS240 mit einer Firmware-Version kleiner 04A befinden sich die Parameter für die Skalierung im BG200, bei allen Folgeversionen befinden sich diese Parameter im Sicherheitsgerät im OPU Menu.

Display Unit

<u>د</u>

Edit Data

# 6.1. Input Scaling für Anzeige 3 und 4

Dieses Menu befindet sich ab Version DS23004A im Sicherheitsgerät als OPU Menu!

| Parameter                                                       |                                             | Min      | Max     | Default |
|-----------------------------------------------------------------|---------------------------------------------|----------|---------|---------|
| X Factor 1:                                                     |                                             | -9999999 | +999999 | 1       |
| Mit diesem Wert wird die Einga<br>Anzeigemode 3 dargestellt.    | ngsfrequenz 1 multipliziert und im          |          |         |         |
| <u>/ Divisor 1:</u>                                             |                                             | 1        | 999999  | 1       |
| Mit diesem Wert wird die Einga<br>Anzeigemode 3 dargestellt.    | ngsfrequenz 1 dividiert und im              |          |         |         |
| <u>+/- Value 1:</u>                                             |                                             | -9999999 | 999999  | 0       |
| Mit diesem Wert wird die Einga<br>im Anzeigemode 3 dargestellt. | ngsfrequenz 1 addiert / subtrahiert und     |          |         |         |
| <u>Units 1:</u>                                                 |                                             | 0        | 12      | 0       |
| Mit diesem Wert wird die Einhe<br>dargestellt.                  | it eingestellt und im Anzeigemode 3         |          |         |         |
| 0                                                               | Hz                                          |          |         |         |
| 1                                                               | kHz                                         |          |         |         |
| 2                                                               | m/s                                         |          |         |         |
| 3                                                               | km/h                                        |          |         |         |
| 4                                                               | mph                                         |          |         |         |
| 5                                                               | min-1                                       |          |         |         |
| 6                                                               | rpm                                         |          |         |         |
| 7                                                               | sek-1                                       |          |         |         |
| 8                                                               | rps                                         |          |         |         |
| 9                                                               | Stk/n                                       |          |         |         |
|                                                                 | μυς/Π<br>%                                  |          |         |         |
| 12                                                              | /0                                          |          |         |         |
| Decimal Point 1:                                                |                                             | 0        | 5       | 0       |
| Mit diesem Wert wird die Anzah<br>und im Anzeigemode 3 dargeste | nl von Nachkommastellen eingestellt<br>Ilt. |          |         |         |
| X Factor 2:                                                     | Siehe "X Factor 1"                          | -999999  | +999999 | 1       |
| / Divisor 2:                                                    | Siehe "/ Divisor 1"                         | 1        | 999999  | 1       |
| +/- Value 2:                                                    | Siehe "+/- Value 1"                         | -9999999 | 999999  | 0       |
| <u>Units 2:</u>                                                 | Siehe "Units 1"                             | 0        | 12      | 0       |
| Decimal Point 2:                                                | Siehe "Decimal Point 1"                     | 0        | 5       | 0       |

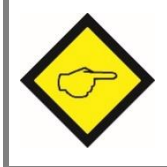

Beispiele zur Anzeige von Frequenzen, Geschwindigkeiten, Drehzahlen, Produktionsraten, ... sind im Kapitel <u>7</u> zu finden.

# 6.2. Unit Settings

| Parameter                                                                | Min | Max  | Default |
|--------------------------------------------------------------------------|-----|------|---------|
| Display Mode:                                                            | 1   | 4    | 1       |
| Mit diesem Wert wird festgelegt, welcher der vier Anzeigen (siehe        |     |      |         |
| Kapitel <u>5.2</u> ) als Startanzeige dargestellt wird                   |     |      |         |
| 1 <u>5.2.1 Anzeige 1: Frequenz in Hz</u>                                 |     |      |         |
| 2 <u>5.2.2 Anzeige 2: Abweichung in %</u>                                |     |      |         |
| 3 <u>5.2.3 Anzeige 3: Skalierter Eingang f. Geschw., Drehzahl,</u>       |     |      |         |
| 4 <u>5.2.4 Anzeige 4: Skalierter Eingang f. Geschw., Drehzahl,</u>       |     |      |         |
| Screen Light:                                                            | 0   | 99   | 0       |
| Mit diesem Wert wird die Helligkeit des OLED-Displays eingestellt.*      |     |      |         |
| 0 Displayhelligkeit minimal                                              |     |      |         |
|                                                                          |     |      |         |
| 99 Displayhelligkeit maximal                                             |     |      |         |
| Screen Saver:                                                            | 0   | 999  | 1       |
| Mit diesem Wert wird die Zeit in Minuten eingestellt, bis der            |     |      |         |
| Bildschirmschoner aktiv wird.*                                           |     |      |         |
| 0 Bildschirmschoner AUS                                                  |     |      |         |
| 1 Bildschirmschoner aktiv nach 1 Minute                                  |     |      |         |
|                                                                          |     |      |         |
| 999 Bildschirmschoner aktiv nach 999 Minuten                             |     |      |         |
| Master PIN:                                                              | 0   | 9999 | 0       |
| Dieser Wert legt den PIN-Code für den Vollzugriff fest. Bei einem Wert   |     |      |         |
| ungleich 0000 ist beim nächsten Einschalten das BG200 durch den PIN-     |     |      |         |
| Code geschützt (siehe Kapitel <u>5.7</u> ).                              |     |      |         |
| User PIN:                                                                | 0   | 9999 | 0       |
| Dieser Wert legt den PIN-Code für die eingeschränkte Bedienung fest. Bei |     |      |         |
| einem Wert ungleich 0000 ist beim nächsten Einschalten das BG200         |     |      |         |
| durch den PIN-Code geschützt (siehe Kapitel <u>5.7</u> ).                |     |      |         |
| Touch Tones:                                                             | 0   | 1    | 1       |
| Mit diesem Wert werden die Tastentöne aktiviert / deaktiviert.           |     |      |         |
| 0 Tastentöne AUS                                                         |     |      |         |
| 1 Tastentöne EIN                                                         |     |      |         |

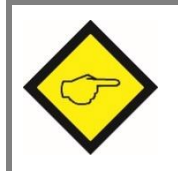

\*) Änderungen am Bediengerät, z. B. "Screen Light" oder "Screen Saver" sind zwar sofort wirksam, gehen aber ohne Speicherung wieder verloren (siehe Kapitel <u>5.6</u>)!

# 6.3. Serial Settings

| Parameter                                                                                                    |                                                                                                    |                     |              |          | Min           | Max      | Default |    |    |
|----------------------------------------------------------------------------------------------------|----------------------------------------------------------------------------------------------------|---------------------|--------------|----------|---------------|----------|---------|----|----|
| U                                                                                                    | Unit Number (Zuweisung einer seriellen Geräteadresse):                                                                                                    |                     |              |          |               |          | 11      | 99 | 11 |
| Den Geräten können Adressen zwischen 11 und 99 zugeordnet werden<br>(Werkseinstellung = 11). Adressen, die eine 0 enthalten, sind nicht<br>erlaubt, da diese zur Gruppen- oder Sammeladressierung verwendet<br>werden. |                                                                                                    |                     |              |          |               |          |         |    |    |
| S                                                                                                    | erial B                                                                                                    | aud Rate (serielle  | Übertragung: | sgesch   | windigkei     | t):      | 0       | 10 | 0  |
|                                                                                                    | 0                                                                                                    |                     |              |          | 9 600         | Baud     |         |    |    |
|                                                                                                    | 1                                                                                                    |                     |              |          | 4 800         | Baud     |         |    |    |
|                                                                                                    | 2                                                                                                    |                     |              |          | 2 400         | Baud     |         |    |    |
|                                                                                                    | 3                                                                                                    |                     |              |          | 1 200         | Baud     |         |    |    |
|                                                                                                    | 4                                                                                                    |                     |              |          | 600           | Baud     |         |    |    |
|                                                                                                    | 5                                                                                                    |                     |              |          | 19 200        | Baud     |         |    |    |
|                                                                                                    | 6                                                                                                    |                     |              |          | 38 400        | Baud     |         |    |    |
|                                                                                                    | 7                                                                                                    |                     |              |          | 56 000        | Baud     |         |    |    |
|                                                                                                    | 8                                                                                                    |                     |              |          | 57 200        | Baud     |         |    |    |
|                                                                                                    | 9                                                                                                    |                     |              |          | 76 800        | Baud     |         |    |    |
|                                                                                                    | 10                                                                                                    |                     |              |          | 115 200       | Baud     |         |    |    |
| <u>S</u>                                                                                                    | erial F                                                                                                    | ormat (Format der Ü | Übertragungs | sdaten): | _             |          | 0       | 9  | 0  |
|                                                                                                    | 0                                                                                                    | 7 Datenbit          | Parity       | even     | 1             | Stoppbit |         |    |    |
|                                                                                                    | 1                                                                                                    | 7 Datenbit          | Parity       | even     | 2             | Stoppbit |         |    |    |
|                                                                                                    | 2                                                                                                    | 7 Datenbit          | Parity       | odd      | 1             | Stoppbit |         |    |    |
|                                                                                                    | 3                                                                                                    | 7 Datenbit          | Parity       | odd      | 2             | Stoppbit |         |    |    |
|                                                                                                    | 4                                                                                                    | 7 Datenbit          | Parity       |          | 1             | Stoppbit |         |    |    |
|                                                                                                    | 5                                                                                                    | 7 Datenbit          | Parity       |          | 2             | Stoppbit |         |    |    |
|                                                                                                    | 6                                                                                                    | 8 Datenbit          | Parity       | even     | 1             | Stoppbit |         |    |    |
|                                                                                                    | /                                                                                                    | 8 Datenbit          | Parity       | 000      | 1             | Stoppbit |         |    |    |
|                                                                                                    | 8                                                                                                    | 8 Datenbit          | Parity       |          | <u> </u><br>2 | Stoppolt |         |    |    |
|                                                                                                    | 9                                                                                                    | o Datempit          | Panty        |          | Z             | Stopport |         |    |    |
| <u>S</u>                                                                                                    | erial Ir                                                                                                    | <u>iit</u>          | 0            | 1        | 0             |          |         |    |    |
| D<br>a                                                                                                    | Der Parameter bestimmt, mit welcher Baudrate die Initialisierungswerte<br>an die Bedieneroberfläche OS6.0 oder an das Sicherheitsgerät                                         |                     |              |          |               |          |         |    |    |
| übertragen werden.                                                                                                    |                                                                                                    |                     |              |          |               |          |         |    |    |
| 0: Die Initialisierungswerte werden mit 9600 Baud übertragen. Danach arbeitet das Gerät wieder mit dem vom Benutzer eingestellten Wert.                                                                                |                                                                                                    |                     |              |          |               |          |         |    |    |
| 1<br>B<br>B                                                                                                    | 1: Die Initialisierungswerte werden mit der vom Benutzer eingestellten<br>Baudrate übertragen. Danach arbeitet das Gerät weiterhin mit dem vom<br>Benutzer eingestellten Wert. |                     |              |          |               |          |         |    |    |
| N<br>Ir                                                                                                    | Mit Einstellungen größer 9600 Baud kann so die Dauer der<br>Initialisierung verkürzt werden.                                                                                   |                     |              |          |               |          |         |    |    |

# 7. Beispiel individuell skalierbare Anzeige

Über den DIL-Schalter des Sicherheitsgerätes wird der Geräte Modus gewählt.

Das Bediengerät arbeitet direkt mit den vom Sicherheitsgerät gemessenen Frequenzen. Welche Eingänge das Sicherheitsgerät verwendet, muss unter "Betriebsart" in den Parametern des Sicherheitsgerätes festgelegt werden.

Bei Sicherheitsgeräten mit Version kleiner 04A befinden sich die Parameter für die Skalierung im BG200. Ab Version DS23004A befinden sich die Parameter im Sicherheitsgerät im OPU Menu.

Änderungen sind erst nach dem Speichern wirksam! Siehe Kapitel 5.5

Die Berechnung für die individuell skalierbare Anzeige setzt sich wie folgt zusammen:

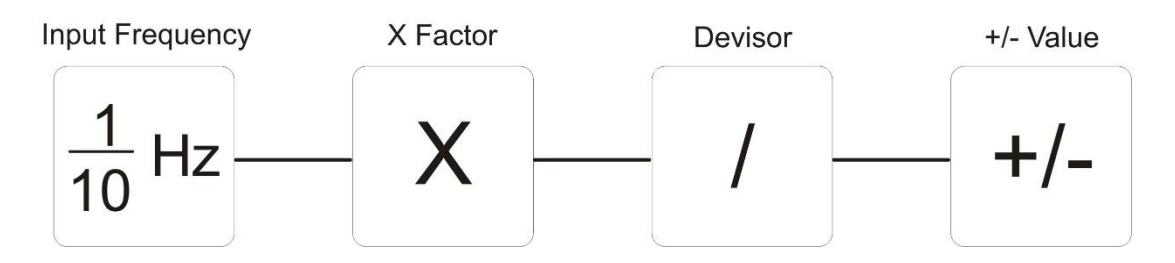

Die Einheit ("Units") sowie die Anzahl der Nachkommastellen ("Decimal Point") sind frei wählbar und haben keinen Einfluss auf die Genauigkeit der Berechnung.

### Beispiele für eine Eingangsfrequenz von 1 kHz:

Wird bei Anzeige 1 "Frequency" 1000.0 [Hz] angezeigt, können in der Parametergruppe "Input Scaling" z. B. folgende Skalierungen vorgenommen werden, die dann in der Anzeige 3 "Input" dargestellt werden.

| Anzeige 1:<br>"Frequency" | X Factor | Divisor | +/- Value | Units | Decimal<br>Point | Anzeige 3/4:<br>"Scaled Input" |
|---------------------------|----------|---------|-----------|-------|------------------|--------------------------------|
| 1000.0 [Hz]               | 1        | 10      | 0         | 12    | 0                | 1000                           |
| 1000.0 [Hz]               | 1        | 1       | 0         | 0     | 1                | 1000.0 [Hz]                    |
| 1000.0 [Hz]               | 1        | 1000    | 0         | 1     | 1                | 1.0 [kHz]                      |
| 1000.0 [Hz]               | 1        | 1       | 0         | 1     | 4                | 1.0000 [kHz]                   |
| 1000.0 [Hz]               | 60       | 2048*   | 0         | 6     | 2                | 29.29 [rpm]                    |

\*) Anzahl der Impulse pro Umdrehung des Drehimpulsgebers

Parameter der Parametergruppe "Input Scaling" siehe Kapitel <u>6.1</u> Anzeige 1 "Frequency" bzw. Anzeige 3/4 "Scaled Input" siehe Kapitel <u>5.1</u>

# 8. Fehlermeldungen (Error)

# 8.1. Fehlermeldungen vom Sicherheitsgerät

Fehler- bzw. Statusmeldungen werden im Display des BG200 unter der Trennlinie angezeigt.

### Runtime Error / Initial Error:

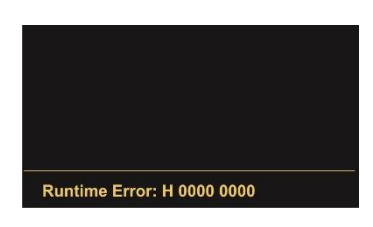

Fehlermeldungen vom Sicherheitsgerät werden in der Statuszeile des Displays mit einer Hexadezimalzahl (H) angegeben. In der Bedienungsanleitung des Sicherheitsgerätes ist eine Auflistung aller Werte und der dazugehörigen Fehler zu finden.

#### Beispiel:

Die Hexadezimalzahl der Fehlermeldung setzt sich aus einzelnen Fehlern zusammen:

Runtime Error: H 0000 0386

# 8.2. Fehlermeldungen vom BG200

Fehler- bzw. Statusmeldungen werden im Display des BG200 unter der Trennlinie angezeigt.

#### Communication Offline:

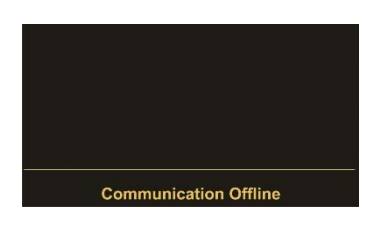

Bei der Statusmeldung "Communication Offline" müssen die seriellen Einstellungen überprüft und ggfs. angepasst werden oder das Sicherheitsgerät aus- und wieder eingeschaltet werden, so dass sich sowohl das Sicherheits- als auch das Bediengerät neu initialisieren können.

#### CRC Error:

Der "CRC Error" wird ausgelöst, wenn Daten beim Speichern oder Laden in / aus dem Flash-Speicher beschädigt wurden. Die Daten aus dem Flash können nicht mehr geladen bzw. verwendet werden und müssen neu gespeichert werden.

#### Readback Error:

Der "Readback Error" wird ausgelöst, wenn die ins Sicherheitsgerät übertragenen Daten nicht mit den zurückgelesenen Daten übereinstimmen.

#### Serial Error:

Der "Serial Error" wird ausgelöst, wenn es bei der seriellen Übertragung zu Fehlern kommt, z. B. Parity Fehler oder Übertragungsfehler. Das BG200 muss einmal abgezogen und wieder angesteckt werden, damit sich die serielle Schnittstelle neu initialisieren kann.

# 9. Technische Daten

| Spannungsversorgung:    | Eingangsspannung:        | direkt über das motrona Sicherheitsgerät   |
|-------------------------|--------------------------|--------------------------------------------|
|                         | Schutzmaßnahme:          | mechanischer Verpolungsschutz              |
|                         | Stromaufnahme:           | ca. 100 mA                                 |
|                         | Anschlussart:            | 8-pol. Stiftleiste                         |
| Anzeigeelemente:        | Display:                 | 1.54" OLED Display                         |
|                         | Auflösung:               | 128 x 64 Pixel                             |
|                         | Helligkeit:              | digital einstellbar (99 Stufen)            |
| Bedienelemente:         | Tastatur:                | Touchscreen (6 kapazitive Touchfelder)     |
|                         | Sonstiges:               | Tastentöne (abschaltbar)                   |
| Datensicherung:         | Speichermedium:          | Flash EEPROM                               |
|                         | Speicherzyklen:          | 1.000.000                                  |
| Gehäuse:                | Material:                | Front: Polycarbonat, schwarz/gelb/klar     |
|                         |                          | Rückseite: Polystyrol, schwarz             |
|                         | Montage:                 | aufsteckbar auf motrona Sicherheitsgeräte  |
|                         | Abmessungen (B x H x T): | 50 x 80 x 15 mm (im aufgesteckten Zustand) |
|                         | Schutzart:               | IP20                                       |
|                         | Gewicht:                 | ca. 50 g                                   |
| Umgebungstemperatur:    | Betrieb:                 | -20 °C +55 °C (nicht kondensierend)        |
|                         | Lagerung:                | -25 °C +70 °C (nicht kondensierend)        |
| Konformität und Normen: | EMV 2004/108/EG:         | EN 61000-6-2, EN 61000-6-3, EN 61000-6-4   |
|                         | Richtlinie 2011/65/EU:   | RoHS-konform                               |

# 9.1. Abmessungen

### <u>Vorderansicht</u>

<u>Seitenansicht</u>

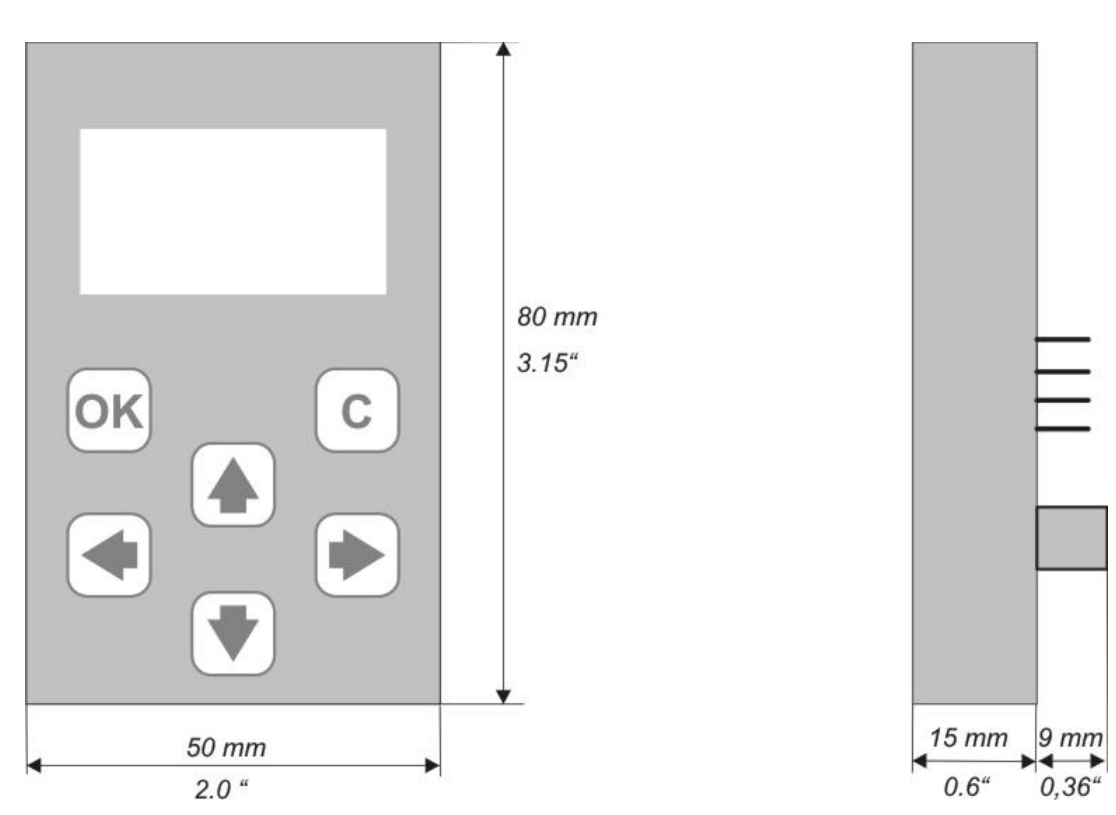

# 10. Inbetriebnahme-Formular

| Date:           |                  |  |  |
|-----------------|------------------|--|--|
| Operator:       |                  |  |  |
| Software:       |                  |  |  |
| Serial No.:     |                  |  |  |
| Innut Cooling   | V Factor 1       |  |  |
| input Scaling   |                  |  |  |
|                 | / Divisor I      |  |  |
|                 | +/- Value 1      |  |  |
|                 | Units 1          |  |  |
|                 | Decimal Point 1  |  |  |
|                 | X Factor 2       |  |  |
|                 | / Divisor 2      |  |  |
|                 | +/- Value 2      |  |  |
|                 | Units 2          |  |  |
|                 | Decimal Point 2  |  |  |
| Lipit Sottingo  | Diaplay Mada     |  |  |
| Unit Settings   |                  |  |  |
|                 | Screen Light     |  |  |
|                 | Screen Saver     |  |  |
|                 | Master PIN       |  |  |
|                 | User PIN         |  |  |
|                 | Touch Tones      |  |  |
| Carial Cattings |                  |  |  |
| Serial Settings |                  |  |  |
|                 | Serial Baud Rate |  |  |
|                 | Serial Format    |  |  |